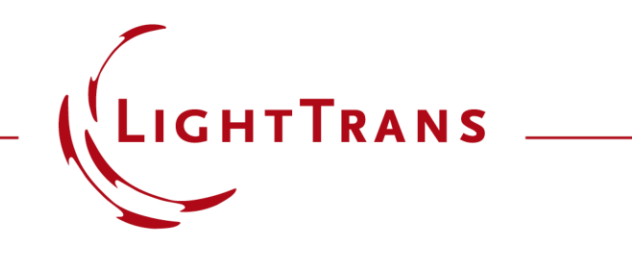

# Unpolarized Light for Grating Simulation – Discussion at Examples

### **Abstract**

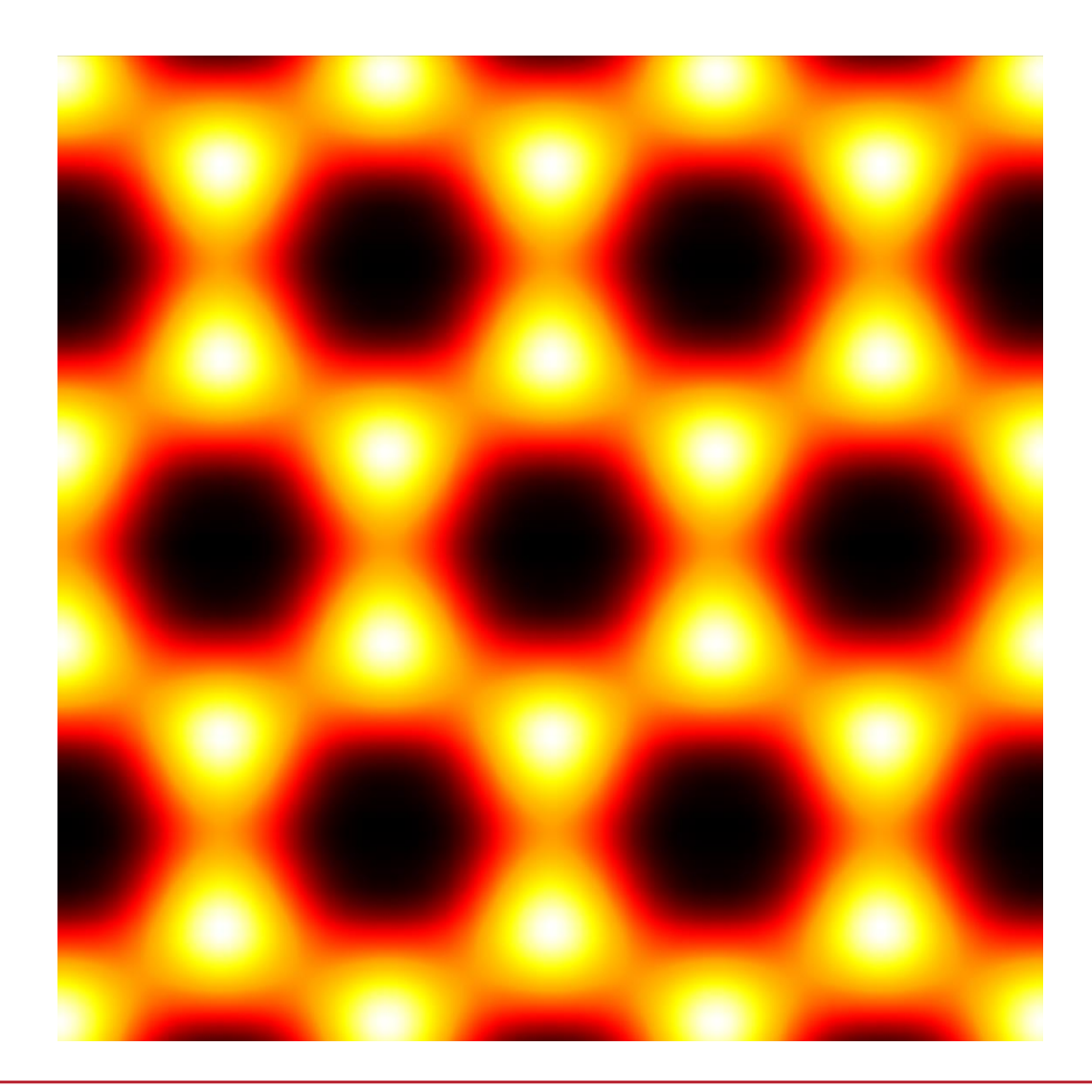

Optical devices like gratings are sensitive to the polarization of the light. Thus, it is important to properly consider the polarization of light in the simulation. In practice, gratings sometimes work with unpolarized light as input. We show how to model such unpolarized light, as the average of two orthogonal polarization states, for grating simulation in VirtualLab Fusion. Examples are provided to illustrate the corresponding settings in the software.

- Grating analysis
  - For single grating analysis with the Fourier modal method (FMM / RCWA), plane wave incidence is used to calculate e.g. the diffraction efficiencies as the intrinsic properties of the grating under investigation.

**Unpolarized Light in Grating Simulation** 

- Unpolarized plane wave
  - Considering a plane wave along the z direction, unpolarized light can be thought of as that which, statistically, may take any polarization state at one time.
  - An arbitrary polarization state can be projected on two orthogonal states; unpolarized light gives, statistically, equal projections along the two states forming this orthogonal basis.
  - Thus, we can use the average of the two orthogonal states, in an incoherent manner, to represent unpolarized light.

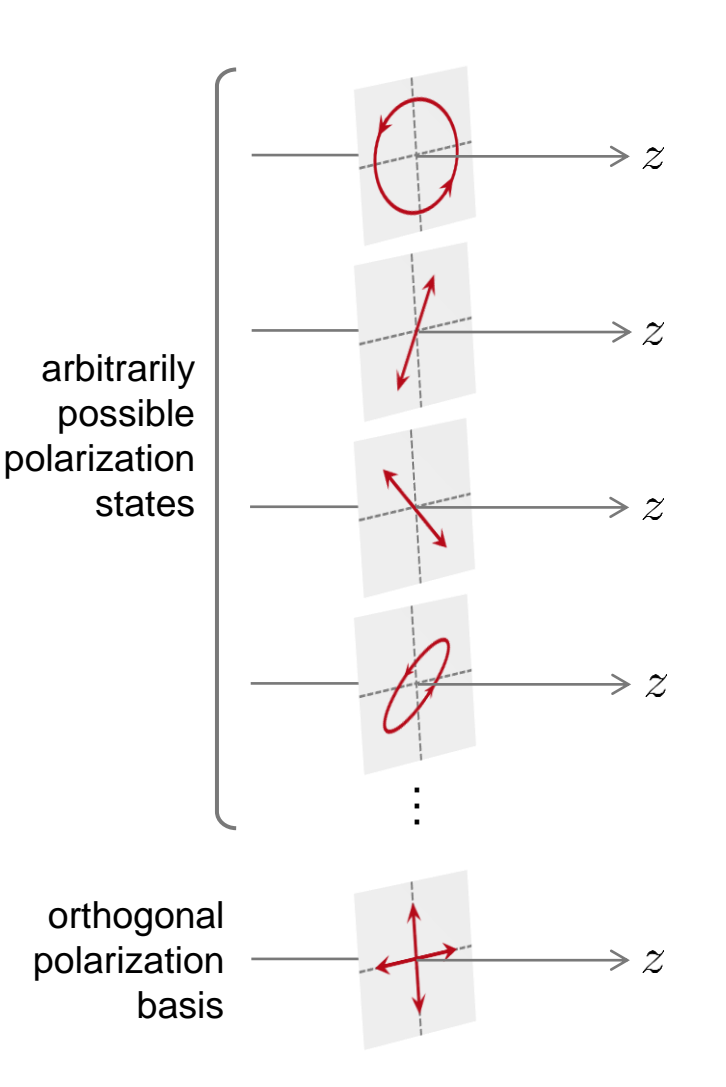

### **Light Source Settings in Grating Simulation**

- Manual control of source polarization states
  - Light is always represented in vectorial form in VirtualLab Fusion and the user has full control over the polarization state in the source settings.
  - Following the basic concept, one can perform grating simulations with specific input polarization states as needed for unpolarized light. For example, by choosing TE and TM polarizations as the two orthogonal basis states, we can perform the grating simulation independently for both configurations, and then manually average the results via ribbon-menu functions (as explained in what follows).

|                                                          | Edit Ideal Plane Wave                                               |                                                                         |                                  | ×                                 |
|----------------------------------------------------------|---------------------------------------------------------------------|-------------------------------------------------------------------------|----------------------------------|-----------------------------------|
|                                                          | Wavelength 1.0                                                      | 16 µm                                                                   | Weight                           | 1                                 |
|                                                          | Polarization Refers to Coordi                                       | nate System of Light                                                    | Source                           | $\sim$                            |
|                                                          | Polarization Input                                                  |                                                                         |                                  |                                   |
|                                                          | Type of Polarization Linear                                         | ly Polarized                                                            | ~                                |                                   |
| cont<br>pola                                             | rol of source 7 Circula<br>rization state                           | y Polarized<br>rły Polarized<br>ally Polarized<br>al Input via Jones Ve | ector                            |                                   |
| 위 , 않 🗆 📾 =                                              | Normalized Jones Vector                                             |                                                                         |                                  |                                   |
|                                                          | 5 ··· · · · · · · · · · · · · · · · · ·                             |                                                                         | Harmo                            | Dinic Held                        |
| ile Start Sources                                        | Functions Catalogs W                                                | ndows View                                                              | Manipulations                    | Propagations                      |
| Co III                                                   | A A                                                                 | $\varphi$                                                               |                                  | 11.7                              |
| ray - Array Operations F<br>erations v with Constant v C | eld Quantity Amplitude / Real<br>perations * Part Manipulations * 1 | Phase<br>Manipulations - Disp                                           | Lateral Arr<br>placement • Manip | ay Size San<br>Julations * Manipu |
| Addition                                                 |                                                                     | General                                                                 |                                  |                                   |
| Subtraction<br>Multiplication                            | selected ribbon-me<br>functions for post                            | nu<br>-                                                                 |                                  |                                   |
| Convolution                                              | analysis of the resu                                                | lts                                                                     |                                  |                                   |
|                                                          |                                                                     |                                                                         |                                  |                                   |
| insen Anay                                               |                                                                     |                                                                         |                                  |                                   |

### **Polarization-Dependent Analyzer in Grating Simulation**

- Polarization analyzer for gratings
  - For grating diffraction efficiency calculation, VirtualLab Fusion provides the Polarization Analyzer, for the investigation of polarization-dependent effects.
  - The polarization analyzer, in comparison to the grating order analyzer, has additional control over the polarization states of the incidence.
  - The polarization settings in the polarization analyzer work independently from the source settings in the optical setup.

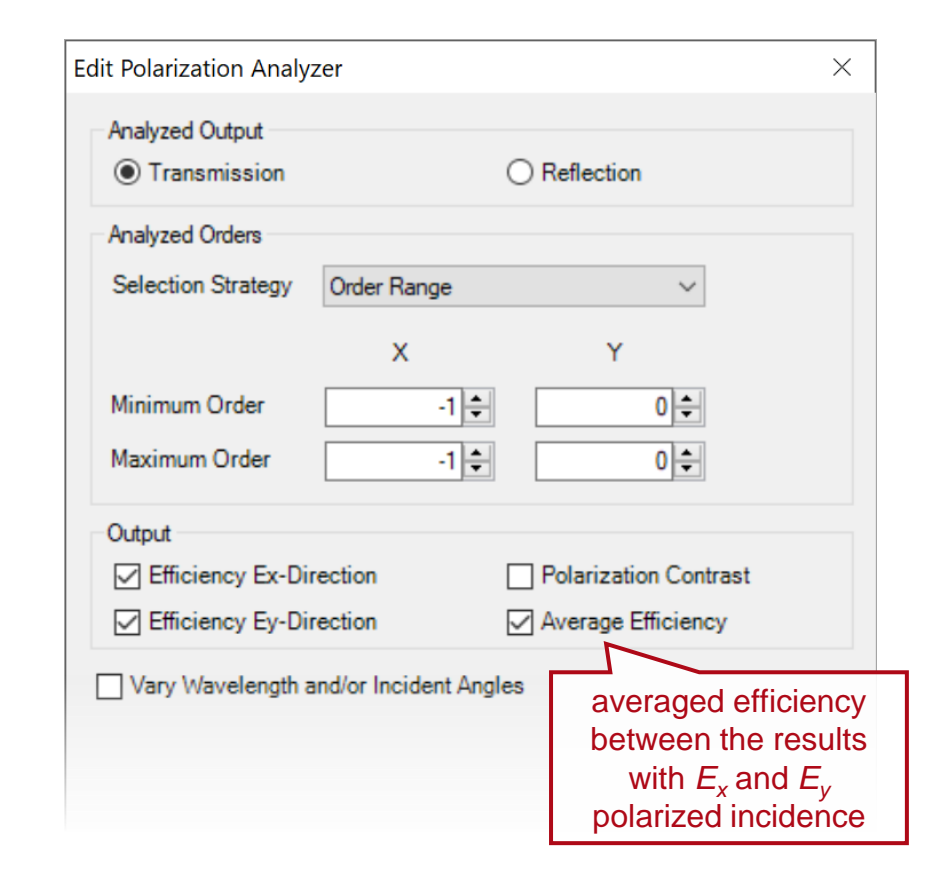

### **Example #1: Talbot Images with Unpolarized UV Light**

### **Modeling Task**

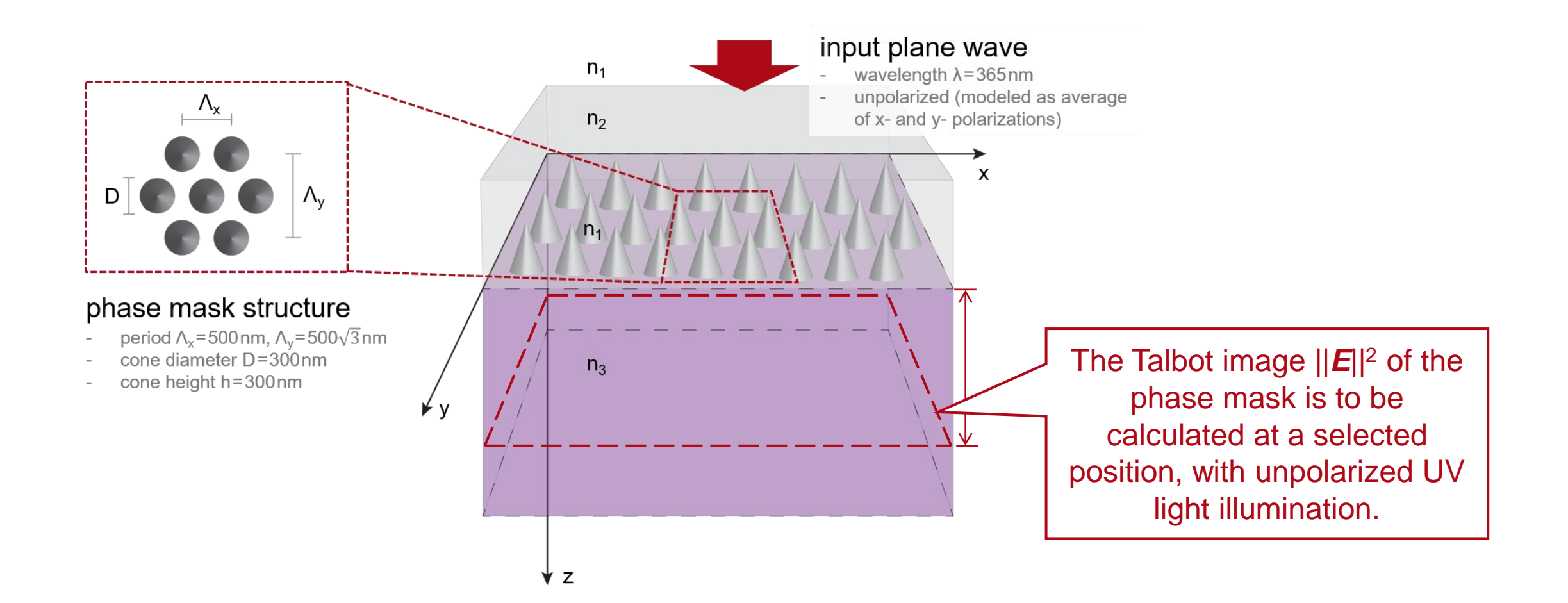

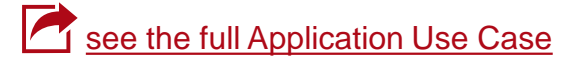

### **Detected Fields at a Certain Position**

### unpolarized plane wave modeled as combination of

- x-polarized (TM)
- y-polarized (TE)

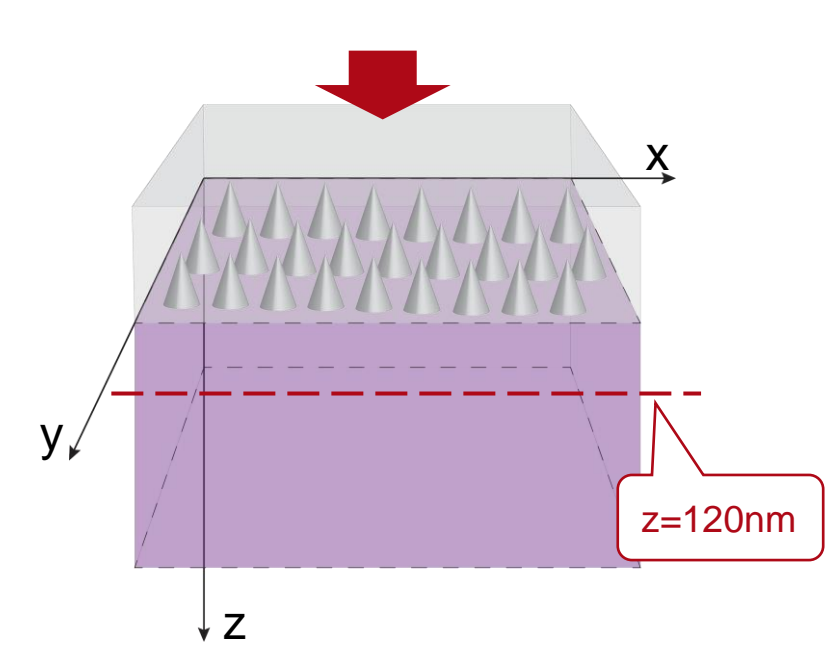

| Edit Ideal Plane Wave                  |                                           |          | ×       |
|----------------------------------------|-------------------------------------------|----------|---------|
| Wavelength                             | 365 nm                                    | Weight   | 1       |
| Polarization Refers to                 | TE-TM Coordinate                          | e System | ~       |
| Polarization Input                     |                                           |          |         |
| Type of Polarization                   | Linearly Polarized                        | ~        | Edit Id |
| Angle                                  |                                           | þ°       | Wave    |
|                                        |                                           |          | Polar   |
|                                        |                                           |          | Polari  |
| Normalized Jones Vector                |                                           |          | Ту      |
| (JTm) = (                              |                                           |          | 1<br>0  |
|                                        |                                           |          |         |
| ~~~~~~~~~~~~~~~~~~~~~~~~~~~~~~~~~~~~~~ | m when when when when when when when when |          | -Norm   |
|                                        |                                           |          | 1       |

We set the incident plane wave in the TE-TM coordinate system, with linear polarization angles 0° and 90°, here for normal incidence, exactly along x- and y-direction.

| Edit Ideal Plane Wave   |                     |        |
|-------------------------|---------------------|--------|
| Wavelength              | 365 nm              | Weight |
| Polarization Refers to  | TE-TM Coordinate Sy | stem   |
| Polarization Input      |                     |        |
| Type of Polarization    | Linearly Polarized  | ~      |
| Angle                   | 4                   | 90°    |
|                         |                     |        |
|                         |                     |        |
|                         |                     |        |
| Normalized Jones Vector |                     |        |
| ( JTm \ (               |                     | 0 \    |
| ( ) = (                 |                     | 1)     |
| (0.07) (                |                     | .)     |
|                         |                     |        |

### **Detected Fields at a Certain Position**

## unpolarized plane wave modeled as combination of

- x-polarized (TM)
- y-polarized (TE)

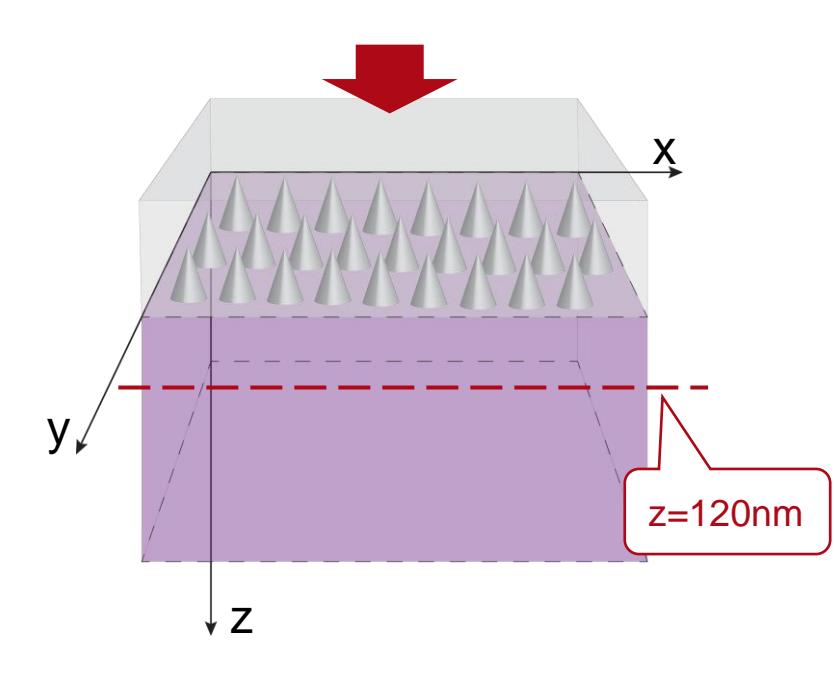

### transmitted field components from x-polarized input

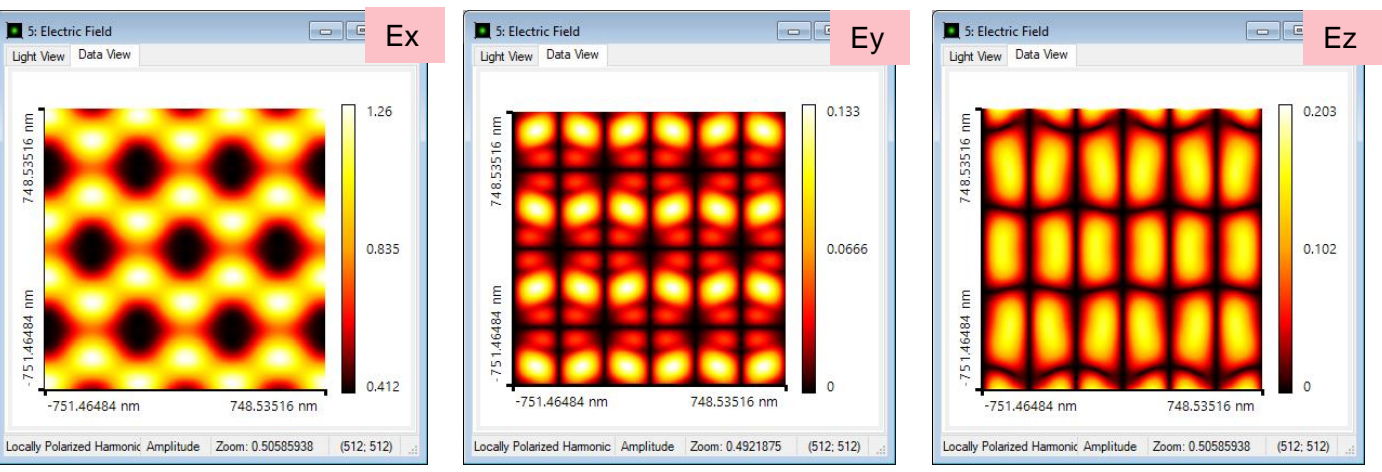

### transmitted field components from y-polarized input

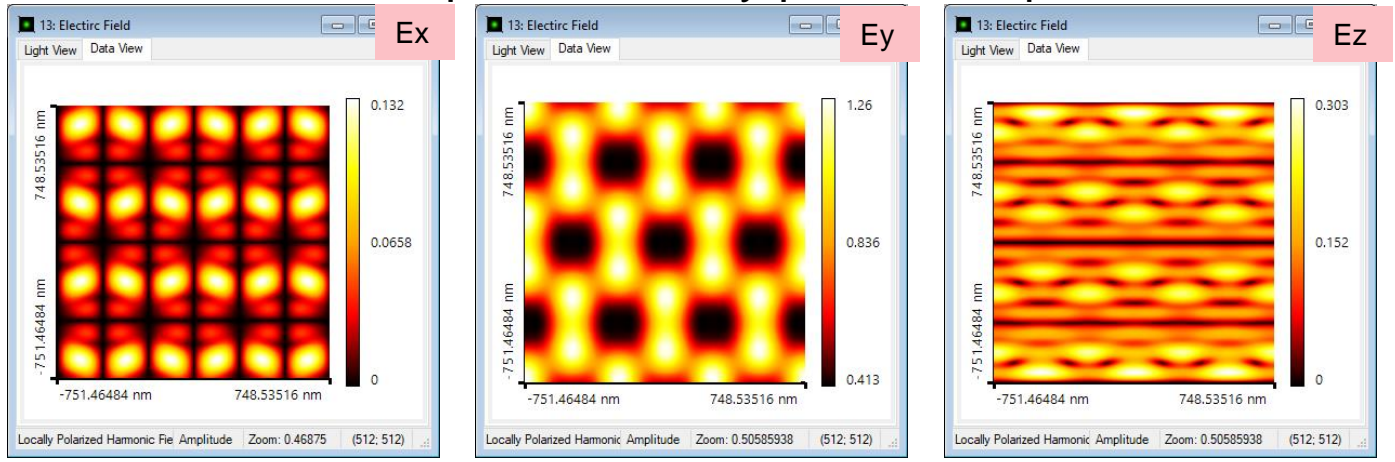

### **Incoherent Summation**

- The incoherent summation of the results from two linearly polarized input beams can be done via ribbon-menu functions.
- To perform the incoherent summation, one should convert the intensity data into a Numerical Data Array document.

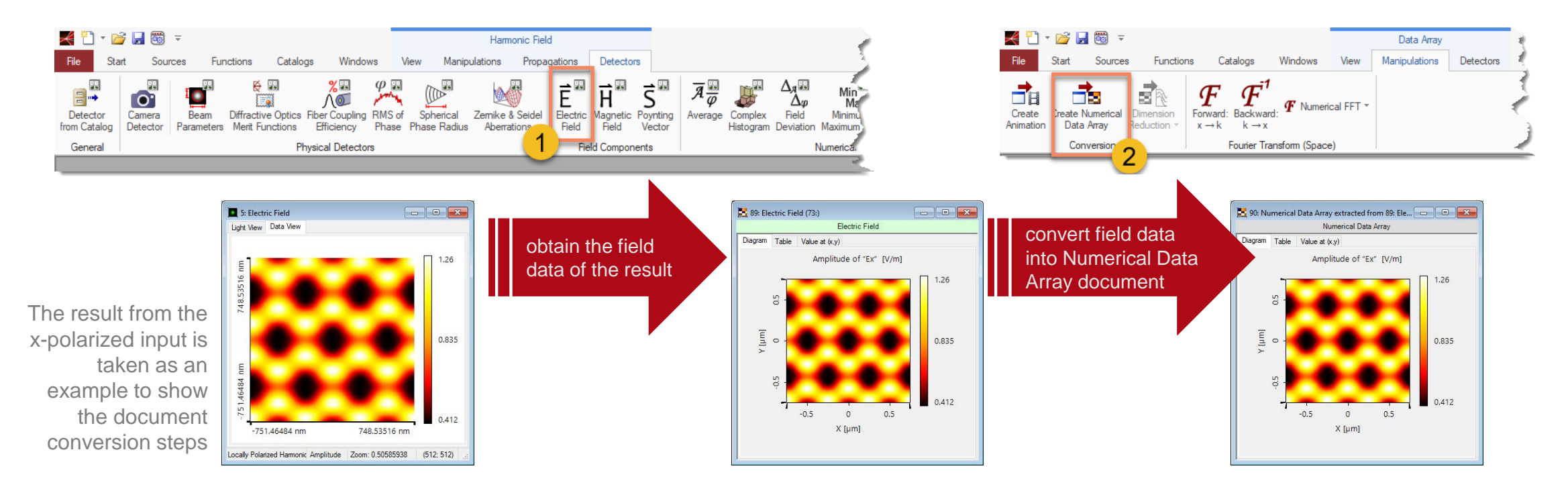

### **Incoherent Summation**

- The incoherent summation of the results from two linearly polarized input beams can be done via ribbon-menu functions.
- To perform the incoherent summation, one should convert the intensity data into a Numerical Data Array document.

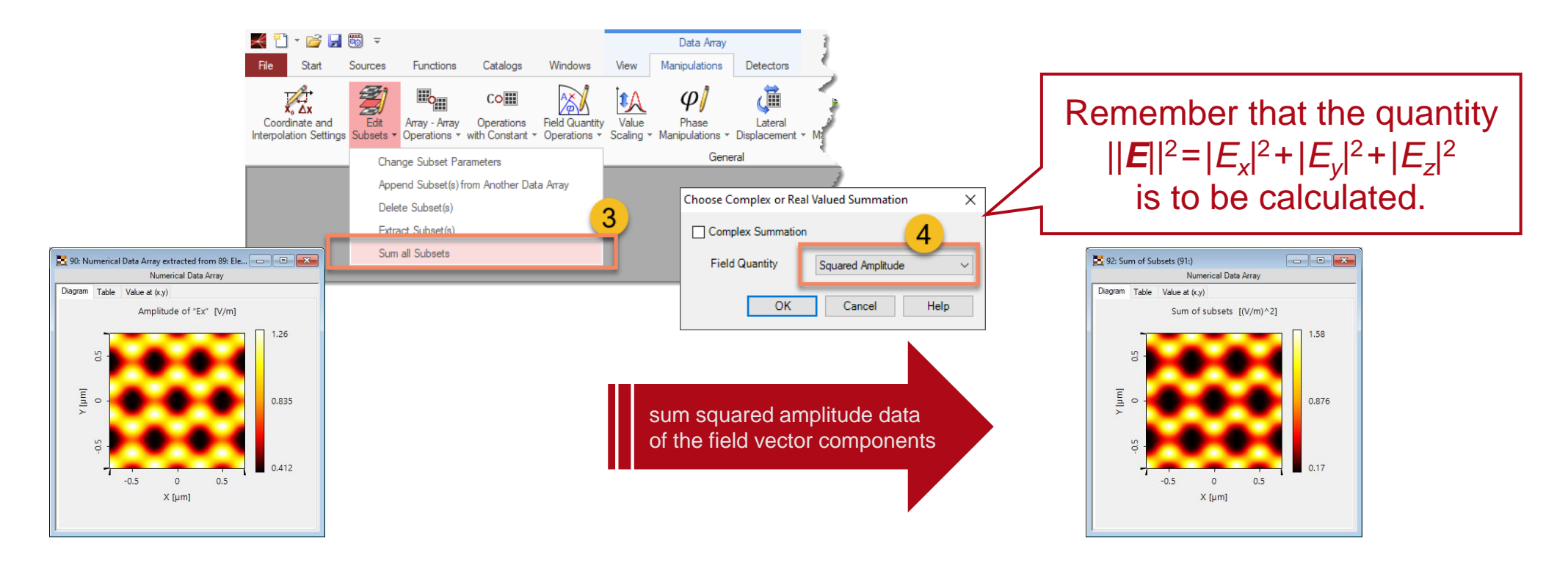

### **Incoherent Summation**

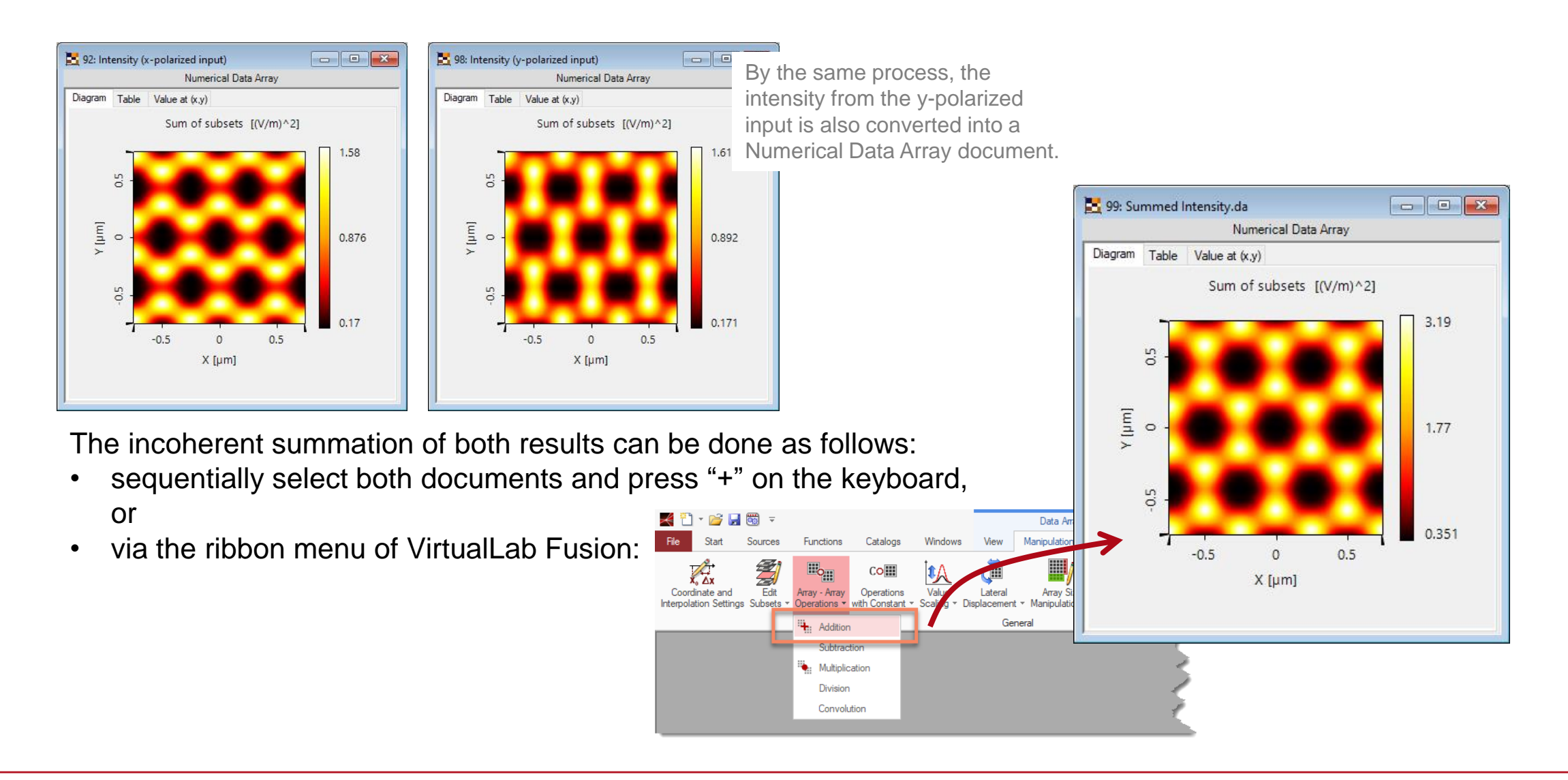

### **Choices of Orthogonal Polarization States**

The choice of the two orthogonal input polarization states is arbitrary.

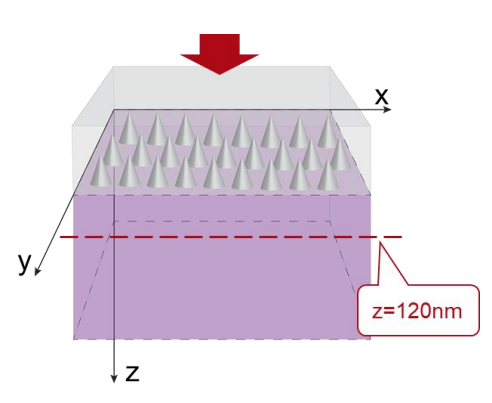

#### input as combination of:

- linear polarized 0°
- linear polarized 90°

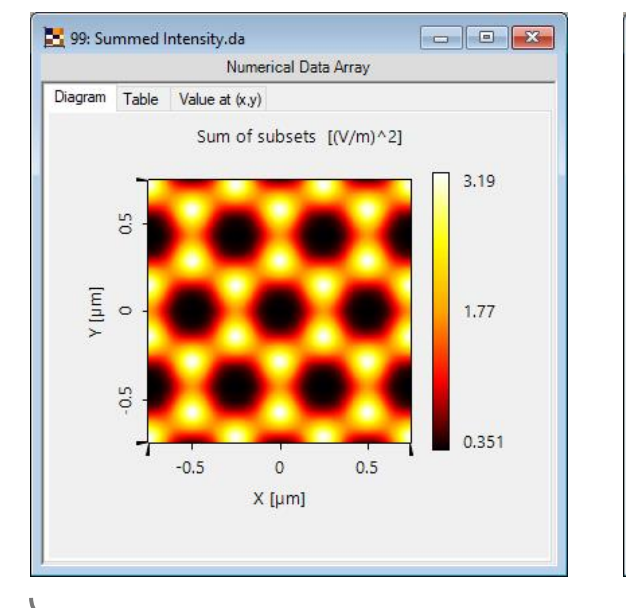

#### input as combination of:

- linear polarized 30°

5 9: Summed Intensity

[mu] Y

Diagram Table Value at (x,y)

-0.5

- linear polarized 120°

Numerical Data Array

Sum of subsets [V/m]

#### input as combination of:

- linear polarized 70°
- linear polarized 160°

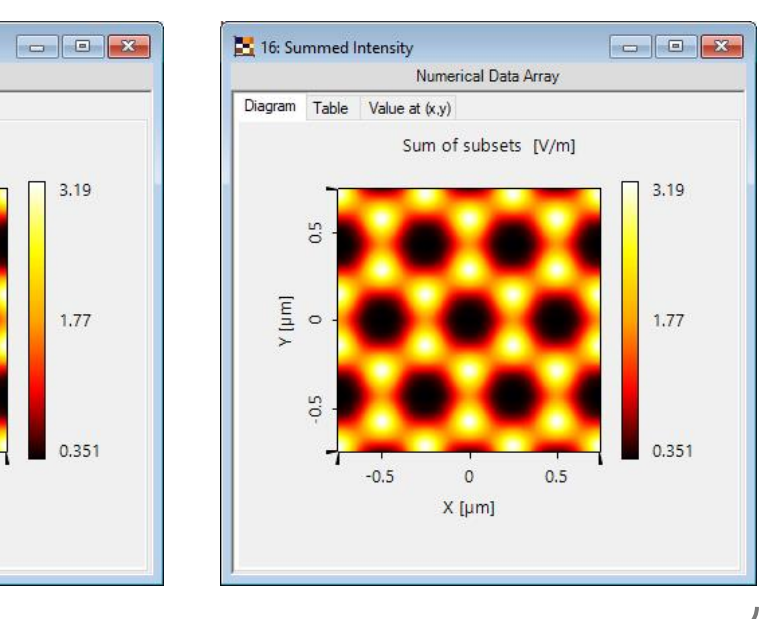

The resulting Talbot images are independent of the choice of the two orthogonal input polarization states.

0

X [um]

0.5

### **Example #2: Analysis of Polarization Independent Transmission Gratings**

### **Modeling Task**

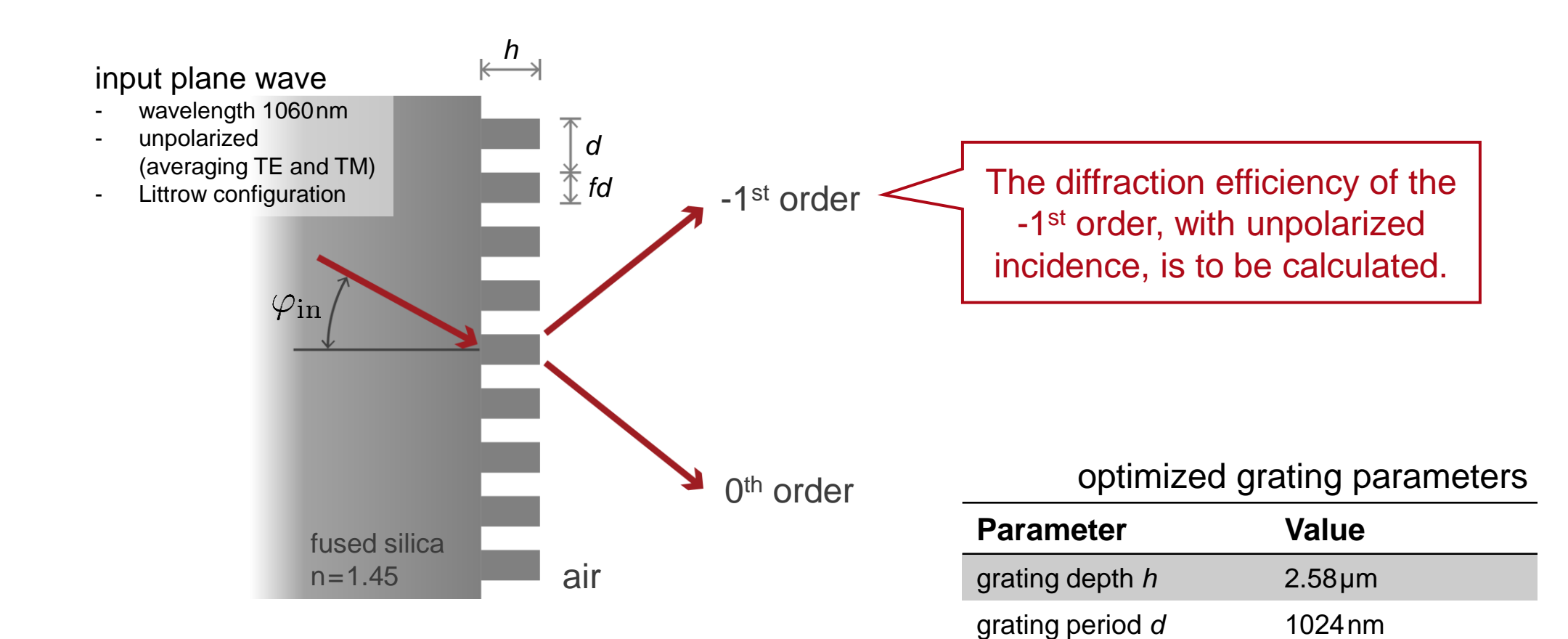

fill factor f

66.8%

### **Polarization Analyzer for Gratings**

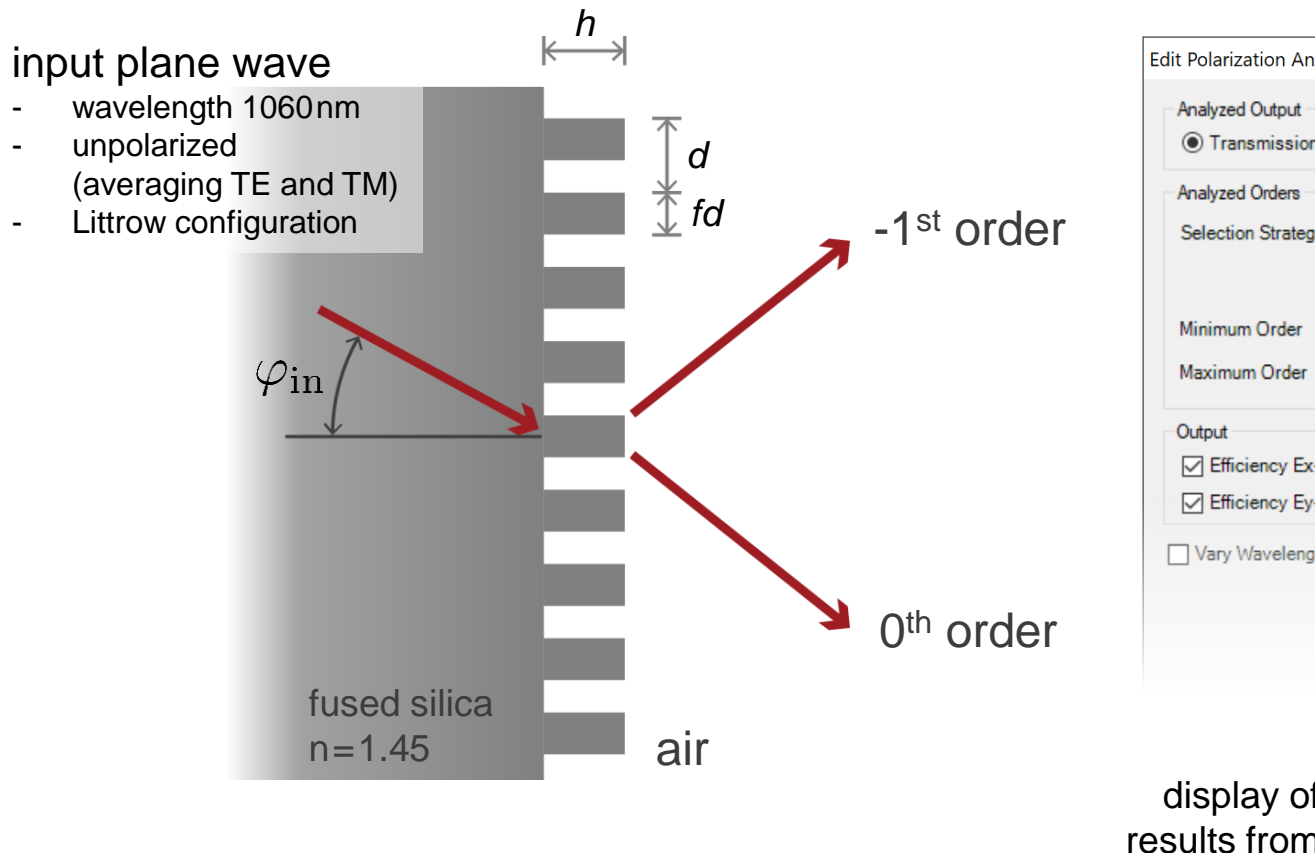

| lit Polarization Analyzer                                             |                                                                                       |  |  |
|-----------------------------------------------------------------------|---------------------------------------------------------------------------------------|--|--|
| Analyzed Output<br>Transmission                                       | ◯ Reflection                                                                          |  |  |
| Analyzed Orders<br>Selection Strategy                                 | Order Range V                                                                         |  |  |
| Minimum Order<br>Maximum Order                                        | X Y<br>-1 ÷ 0 ÷                                                                       |  |  |
| Output<br>Efficiency Ex-Dir<br>Efficiency Ey-Dir<br>Vary Wavelength a | rection Polarization Contrast<br>rection Average Efficiency<br>and/or Incident Angles |  |  |

The polarization analyzer does the job of averaging the diffraction efficiencies for selected orders, with  $E_x$ and  $E_y$  polarizations as the input.

|                       | Detector Results |                     |                              |                         |          |
|-----------------------|------------------|---------------------|------------------------------|-------------------------|----------|
| diaplay of the        |                  | Date/Time           | Detector                     | Sub - Detector          | Result   |
| display of the        | 3                | 08/18/2020 10:31:06 | "Polarization Analyzer" #801 | Efficiency Ex-Direction | 98.319 % |
| results from the      | 2                |                     |                              | Efficiency Ey-Direction | 97.619 % |
| polarization analyzer | 1                |                     |                              | Average Efficiency      | 97.969 % |
| polarization analyzer |                  |                     |                              |                         |          |

| title            | Unpolarized Light for Grating Simulation – Discussion at Examples                                                                                                    |
|------------------|----------------------------------------------------------------------------------------------------|
| document code    | GRT.0024                                                                                                    |
| version          | 1.1                                                                                                    |
| edition          | VirtualLab Fusion Advanced                                                                                                    |
| software version | 2020.1 (Build 3.4)                                                                                                    |
| category         | Feature Use Case                                                                                                    |
| further reading  | <ul> <li><u>Talbot Images of A Conical Phase Mask</u></li> <li><u>Analysis and Design of Highly Efficient Polarization Independent</u><br/><u>Transmission Gratings</u></li> <li><u>Modeling and Design of Blazed Metagratings</u></li> </ul> |